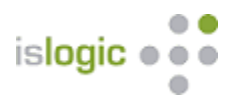

## Browser Cache in Google Chrome in Windows löschen

# 1. So löschen Sie den Browser Cache per Shortcut in Google Chrome (Tastenkombination)

Die schnellste Möglichkeit, um Google Chrome von überflüssigen Daten im <u>Cache</u> zu befreien, ist die Funktion "**Browserdaten löschen**". Diese rufen Sie folgendermaßen per Tastenkombination im geöffneten Browser auf.

- 1. Rufen Sie die Tastenkombination [Strg], [Shift] und [Entf] auf. Dabei ist es wichtig, dass Sie alle drei Tasten gleichzeitig gedrückt halten.
- 2. Daraufhin öffnet sich das neue Fenster "Browserdaten löschen".
- 3. Hier können Sie im oben angezeigten Dropdown-Menü auswählen, für welchen Zeitraum der Cache gelöscht werden soll. Dabei stehen Ihnen folgende Auswahlmöglichkeiten zur Verfügung: letzte Stunde, letzter Tag, letzte Woche, letzte vier Wochen oder der gesamte Zeitraum
- 4. Wenn Sie den Browser Cache komplett löschen möchten, wählen Sie bitte aus dem Dropdown Menü "gesamter Zeitraum" aus.
- 5. Setzen Sie die entsprechenden Haken.
- 6. Abschließend bestätigen Sie Ihre Auswahl mit der Schaltfläche "Daten löschen".

#### 2. Browser Cache in Google Chrome manuell löschen

Wenn Sie die Funktion "**Browserdaten löschen**" manuell ansteuern, und nicht durch die zuvor beschriebene Tastenkombination aufrufen möchten, gehen Sie bitte folgendermaßen vor:

- 1. Mit einem Klick auf das "Burger-Menu" in der rechten oberen Ecke von Google Chrome öffnen Sie die Einstellungen des Browsers. Das Burger-Menu erkennen Sie leicht an den drei Punkten, die übereinander angeordnet sind.
- 2. Anschließend wählen Sie die Funktion "weitere Tools" aus.
- 3. Im nächsten Schritt klicken Sie bitte auf "Browserdaten löschen".
- 4. Nun können Sie wie bereits oben erklärt zwischen den verschiedenen Zeiträumen wählen, für die Sie den Cache löschen möchten.
- 5. Möchten Sie den gesamten Cache leeren, klicken Sie auf "gesamter Zeitraum" im Dropdown-Menü.
- 6. Danach entfernen Sie alle Häckchen bei den Optionsmöglichkeiten, außer bei der Funktion, die Sie löschen möchten.
- 7. Das Löschen des Cache bestätigen Sie mit einem Klick auf die Schaltfläche "Daten löschen".

| Brow      | vserdaten löschen                                                                             |                                   | Bro  | wserdaten löschen                                                  |                                              |      |
|-----------|-----------------------------------------------------------------------------------------------|-----------------------------------|------|--------------------------------------------------------------------|----------------------------------------------|------|
|           | Grundlegend                                                                                   | Erweitert                         |      | Grundlegend                                                        | Erweitert                                    |      |
| Zeitra    | aum Gesamte Zeit 🔻                                                                            |                                   | Zeit | Gesamte Zeit                                                       | •                                            | -    |
|           | Browserverlauf<br>Löscht den Verlauf sowie Autovervolls                                       | ständigungen in der Adressleiste. |      | Browserverlauf<br>3.285 Einträge                                   |                                              |      |
|           | Cookies und andere Websitedaten<br>Sie werden von den meisten Websites                        | abgemeldet.                       |      | <b>Downloadverlauf</b><br>1 Eintrag                                |                                              |      |
| M         | Bilder und Dateien im Cache<br>Freinabe von 321 MB Speicherplatz. Manche Websites werden beim |                                   |      | Cookies und andere Websitedate<br>Von 586 Websites                 | n                                            |      |
|           | nächsten Öffnen eventuell langsamer                                                           | geladen.                          |      | Bilder und Dateien im Cache<br>321 MB                              |                                              |      |
| 2         |                                                                                               |                                   |      | Passwörter und andere Anmelde<br>8 Passwörter (für islogic.com, cl | <b>daten</b><br>everreach.com und 6 weitere) |      |
|           |                                                                                               |                                   |      | Formulardaten für automatische                                     | s Ausfüllen                                  |      |
|           |                                                                                               | Abbrechen Daten löschen           |      |                                                                    | Abbrechen Daten lös                          | chen |
| vserdater | loschen                                                                                       |                                   |      | In Losanan                                                         |                                              |      |

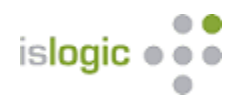

## Browser Cache in Mozilla Firefox in Windows löschen

Wenn bestimmte Internetseiten Probleme beim Laden verursachen, oder aktualisierte Daten nicht angezeigt werden, liegt dies häufig am sogenannten <u>Cache</u>. Wie Sie diesen im Browser Mozilla Firefox löschen können, erfahren Sie hier.

#### 1. Schneller geht das Löschen des Cache per Tastenkombination

Für das Löschen des Cache per Tastenkombination im Browser Firefox des Herstellers Mozilla gehen Sie bitte folgendermaßen vor:

- 1. Halten Sie folgende drei Tasten im Browser gleichzeitig gedrückt: [Strg], [Shift] und [Entf]. Dadurch öffnet sich ein Popup mit dem Titel "Neueste Chronik löschen".
- 2. Im Dropdown-Menü können Sie auswählen, für welchen Zeitraum Sie den Cache leeren möchten. Dabei stehen folgende Auswahlmöglichkeiten zur Wahl: die letzte Stunde, die letzten zwei Stunden, die letzten vier Stunden, die heutige Chronik oder alles.
- 3. Um den gesamten Browser-Cache zu leeren, wählen Sie die Möglichkeit "**Alles**" aus dem Dropdown Menü aus.
- 4. Danach klicken Sie auf den Pfeil neben "**Details**" und öffnen damit die verschiedenen Möglichkeiten, welche Daten geleert werden sollen. Um lediglich den Cache zu löschen, markieren Sie ausschließlich "**Cache**".
- 5. Abschließend bestätigen Sie Ihre Auswahl mit einem Klick auf den Button "Jetzt löschen".

#### 2. Löschen des Cache über Auswahl der Funktion im Fenstermenü im Mozilla Firefox

Alternativ zur gerade dargestellten Vorgehensweise mittels Tastenkombination können Sie den Browser Cache auch über das Fenstermenü löschen. Dazu gehen Sie bitte wie folgt vor:

- 1. Drücken Sie direkt im Browser die Taste "**Alt**" auf Ihrer Tastatur. Dadurch öffnet sich das Fenstermenü des Mozilla Firefox Browsers.
- 2. Im Menü "Chronik" wählen Sie bitte "Neueste Chronik löschen".
- 3. Nun öffnet sich das bereits im ersten Punkt beschriebene Popup Fenster.
- 4. Nun folgen Sie bitte der oben dargestellten Anleitung ab Punkt 2.

| Gesamte Chronik löschen                                                                                           | ×                                              |
|----------------------------------------------------------------------------------------------------|------------------------------------------------|
| Alles                                                                                                    | ∨ löschen                                      |
| Alle ausgewählten Elen<br>Diese Aktion kann nich<br>werden.                                                       | nente werden gelöscht.<br>t rückgängig gemacht |
| Chronik<br>Besuchte Seiten & Download-<br>Chronik<br>Aktive Logins<br>Eingegebene Suchbegriffe &<br>Formulardaten | ☑ <u>C</u> ookies<br>☑ C <u>a</u> che          |
| Daten                                                                                                    | Offline-Website-Daten                          |

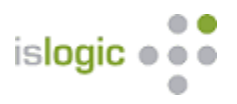

## Browser Cache in Microsoft Edge löschen

Wenn Internetseiten nicht mit den aktuellen Daten geladen werden, kann dies häufig am sogenannten <u>Cache</u> <u>leeren</u> liegen. Um den Browser Cache in Microsoft Edge zu löschen, stellen ich Ihnen zwei Möglichkeiten vor.

#### 1. Browser Daten in Microsoft Edge per Tastenkombination leeren

Für das Leeren des Browser Cache mittels Tastenkombination gehen Sie folgendermaßen vor:

- 1. Führen Sie die Tastenkombination [Strg], [Shift] und [Entf] direkt im Browser aus, indem Sie diese drei Tasten gleichzeitig gedrückt halten.
- 2. Wählen Sie im sich öffnenden Fenster die Option "zwischengespeicherte Dienste und Dateien" aus.
- 3. Bestätigen Sie Ihre Auswahl mit einem Klick auf die Schaltfläche "Löschen".

#### 2. Browser Cache in Microsoft Edge über das Menü leeren

Um den Browser Cache in Microsoft Edge über das Menü zu leeren, befolgen Sie die folgende Anleitung:

- 1. Klicken Sie im Hauptmenü auf das Symbol Hub (Alt+F).
- 2. Gehen Sie anschließend zum Punkt "Verlauf" (Strg+H).
- 3. Hier klicken Sie auf "Gesamtverlauf löschen".
- 4. Setzen Sie einen Haken bei der Option "Zwischengespeicherte Daten und Dateien" und bestätigen Sie die Auswahl mit einem Klick auf den Button "Löschen".

| G         | esamte Zeit 🗸 🗸 🗸                                                                                             |
|-----------|----------------------------------------------------------------------------------------------------|
| /         | Browserverlauf<br>1.944 Elemente. Enthält automatische Vervollständigungen<br>in der Adressleiste.            |
| /         | Downloadverlauf<br>7 Elemente                                                                                 |
| /         | <b>Cookies und andere Websitedaten</b><br>Von 71 Sites. Meldet Sie von den meisten Sites ab.                  |
| /         | Zwischengespeicherte Bilder und Dateien<br>Es werden 320 MB freigegeben. Einige Websites werden               |
| ad<br>elö | urch werden Ihre Daten auf allen synchronisierten Geräten<br>scht, die bei mk@islogic.com angemeldet sind. Um |

## Tastenkombination (Strg + Shift + Entf)

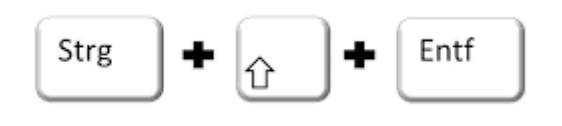